メニュー画面

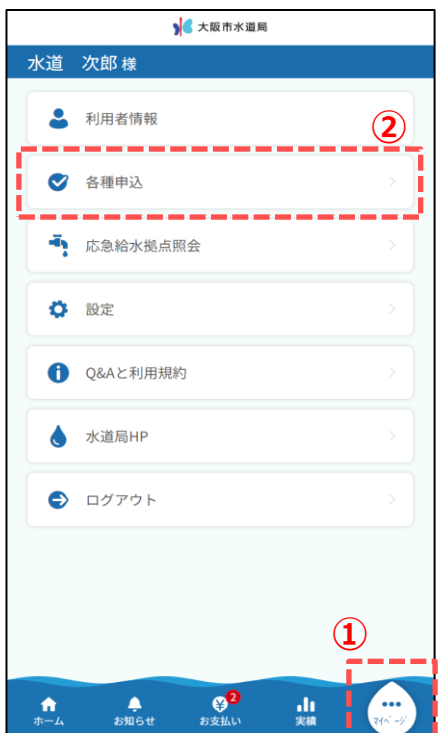

申込履歴を照会する手順について説明します。

- フッターメニューの「マイページ」ボタンをタップし、 マイページを開きます。
- ② マイページから「各種申込」ボタンをタップし、各種申込画面を開きます。
- ③ 各種申込画面から「申込履歴照会」ボタンをタップし、 申込履歴照会画面を開きます。

| 入 大阪市水道局                                            |
|-----------------------------------------------------|
| 水道 次郎 様                                             |
| お引越しの手続き                                            |
| 口座振替・クレジットカード払い<br>のお申込み                            |
| 口座振替申込                                              |
| クレジットカード払い                                          |
| その他                                                 |
| 登録お客さま番号の管理                                         |
| 送付先変更申込                                             |
| その他お申込み                                             |
| ③         申込履歴照会                                    |
| ↑ ▲ ♀ <sup>2</sup> 山 ・・・・<br>ホーム お知らせ お支払い 実績 マ(ベーシ |

申込履歴画面

| ▶ 大阪市水道局                                                                                                    |    |
|----------------------------------------------------------------------------------------------------|----|
| 水道 一郎 様                                                                                                    |    |
| <ul> <li>申込履歴</li> <li>申込種別</li> <li>利用者情報登録</li> <li>申込日</li> <li>マー</li> </ul>                                        | 4) |
| 申込日         申込種別         ステータス           2023/06/14         利用者情報登録         申込中           14:05:22         申込         申 | 6  |
| 戻る                                                                                                    |    |
| ↑<br>ホーム お知らせ お支払い 実績 マパージ                                                                                              |    |

申込履歴詳細画面

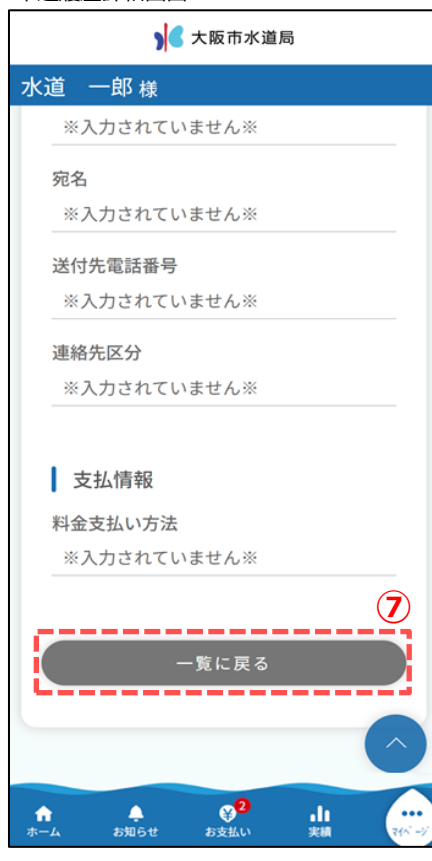

④ 申込履歴画面では、下記6つの申込履歴を照会することが できます。

プルダウンには申込履歴が存在する項目のみ表示されます。

- 1. 利用者登録
- 2. 利用者登録(使用開始同時申込)
- 3. 使用開始申込
- 4. 使用中止申込
- 5. 使用中止·使用開始申込
- 6. 送付先変更申込

申込種別を選択していただくことで申込履歴を絞り込むことが 可能です。

- ⑤ 申込日を指定していただくことで申込履歴を絞り込むことが 可能です。
- ⑥ 指定された申込種別、申込日に該当する申込履歴が表示 されます。特に指定していない場合は、申込履歴が全件表 示されます。

照会したい申込履歴をタップすると、 申込履歴詳細画面が表示されます。

⑦ 申込履歴詳細画面の「一覧に戻る」ボタンをタップすると、
 申込履歴画面に戻ります。